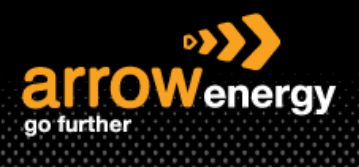

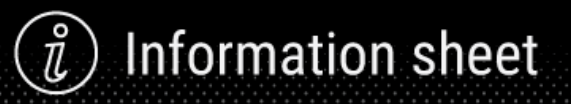

# Submitting Separate Service Entry Sheet (SEs) for Purchase Order with both GST and non-GST applicable items

## Quick Reference Guide

Some products or services are tax exempted. When a Purchase Order (PO) contains both taxable and nontaxable line items, separate Service Entries (SEs) with corresponding tax codes for each line item are required. And then creating the one invoice with different GST.

## 1. Submit separate SEs.

**Step-1:** Login to Ariba Network and open the PO, then click "Create Service Sheet":

Purchase Order: 4560001534

| Create Order Confirmation 🔻 | Create Ship Notice | Create Service Sheet | Create Invoice 🔻 |
|-----------------------------|--------------------|----------------------|------------------|
|                             |                    |                      |                  |

#### Step-2: Select the line item and click "Next":

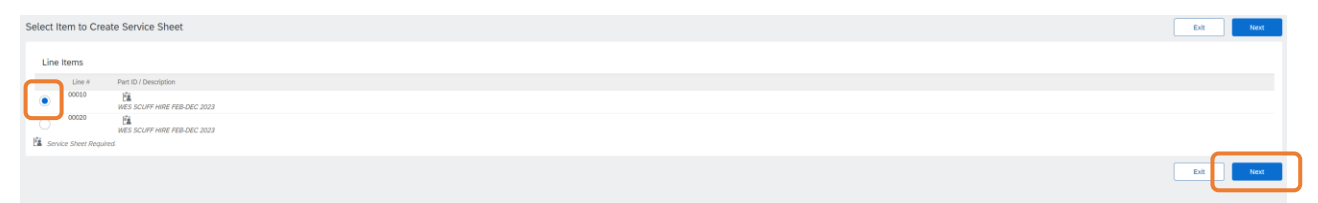

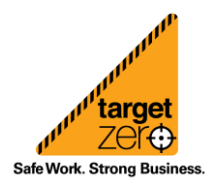

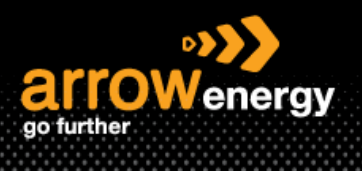

#### Step-3: Complete the required fields and click "Next":

| *Attachments<br>The total size of a | all attachments cannot ex | ceed 100MB        |       |                   |           |                          |         |             |                 |                        | Remove |
|-------------------------------------|---------------------------|-------------------|-------|-------------------|-----------|--------------------------|---------|-------------|-----------------|------------------------|--------|
| Choose File N                       | io file chosen            | Add Attachment    |       |                   |           |                          |         |             |                 |                        |        |
| Add Com                             | ments                     |                   |       |                   |           |                          |         |             |                 |                        |        |
| Service En                          | try Sheet Lines           |                   |       |                   |           |                          |         |             |                 |                        |        |
| Line No.                            | Part No. / Description    |                   |       |                   |           |                          |         |             | Contract #      |                        |        |
| <b>v</b> 00010                      | WES SCUFF HIRE FEB        | DEC 2023          |       |                   |           |                          |         |             |                 |                        | Add 👻  |
|                                     | Include                   | Part No. / Descri | ption | Customer Part #   | Туре      | Ite                      | im Type | Gty / Unit  | Price           | Subtotal               |        |
|                                     |                           |                   |       | 00000000031518763 | Service 🗸 | Pla                      | anned   | 51,331 EA 🕕 | \$1.00 AUD      | \$51,330.00 AUD Delete | Copy   |
|                                     |                           | PLANT/EQPT.HI     | RE    |                   |           |                          |         |             |                 |                        |        |
|                                     | SERV                      | CE PERIOD         |       |                   |           |                          |         |             |                 |                        |        |
|                                     | Start                     | Date:             |       |                   |           | End Date:                | <b></b> |             |                 |                        |        |
|                                     | PRICI                     | NG DETAILS        |       |                   |           |                          |         |             |                 |                        |        |
|                                     | Pri                       | e Unit: EA 🛈      |       |                   |           | Price Unit Quantity:1.00 | 00      |             |                 |                        |        |
|                                     | Un                        | Conversion: 1     |       |                   |           | Description:             |         |             |                 |                        |        |
|                                     | COM                       | IENTS             |       |                   |           |                          |         |             |                 |                        |        |
|                                     | Add                       | Comments:         |       |                   |           |                          |         |             |                 |                        |        |
| 4 Add P                             | ricing Details            |                   |       |                   |           |                          |         |             |                 |                        |        |
|                                     |                           |                   |       |                   |           |                          |         |             | Previous Update | Sove Exit              | Next   |

#### Step-4: Click "Submit" -> "Exit":

| Attachments<br>@ test attachmen | doc (opplication/nd apenvitibmats officadocument workprocessinger), document) |                         |                             |               |                |                     |                                  |                |
|---------------------------------|-------------------------------------------------------------------------------|-------------------------|-----------------------------|---------------|----------------|---------------------|----------------------------------|----------------|
| Service Er                      | try Sheet Lines                                                               |                         |                             |               |                |                     | Show Item Details                |                |
| SES Lin                         | Type                                                                          | Service # / Description | Line Type                   | Contract #    | Qty (Unit)     | Unit Price          | Subtotal                         |                |
| ▼ 000                           | 0                                                                             |                         | WES SCUFF HIRE FEB-DEC 2023 |               |                |                     |                                  |                |
| 1 Service                       | 0000000031131PA3<br>#_AMTECHT+HRE                                             | Planned                 |                             | 51,330 (64) 🛈 | \$1.00 AUD \$2 | 51,330.00 AUD Detai | в                                |                |
|                                 |                                                                               |                         |                             |               |                | Subtotal:           | Service Entry Sum<br>\$51,330.00 | nmary<br>0 AUD |
|                                 |                                                                               |                         |                             |               | Previou        | s Save              | Submit                           | Exit           |

#### Service Sheet SE9215 has been submitted.

Print a copy of the service sheet.
Exit service sheet creation.

#### Step-4: Select other line item(s) to submit SE:

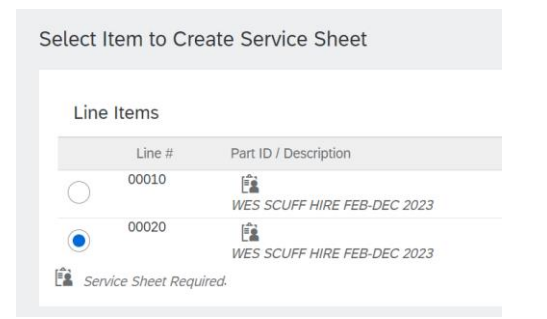

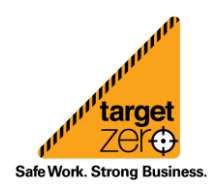

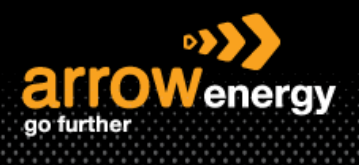

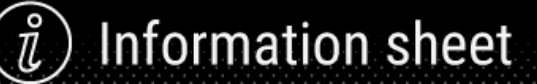

## 2. Submit Invoice

Note: Invoice cannot be modified after submission.

Step-1: Same as the any other create invoice process, open the PO and click "Create Invoice":

Purchase Order: 4520005071

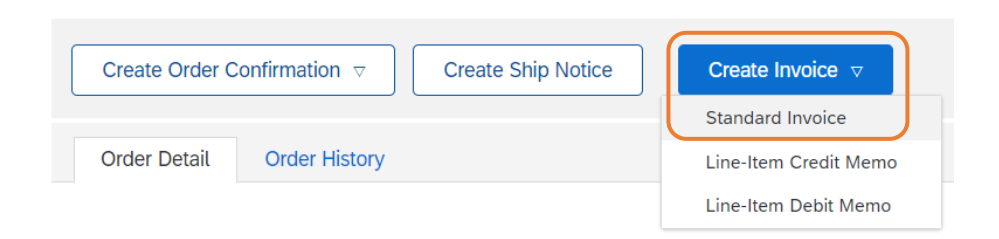

**Step-2**: Scroll down to the "Line Items" section, ONLY for the **<u>non-taxable line item</u>**, click on the dropdown button next to "Category" then select "0% GST":

| Line  | Items      |         |          |               |                                        |                               |                                                                       | ∠ Line item                | s, ∠ incluaea, ⊥ F | reviously Fully Invoicea |
|-------|------------|---------|----------|---------------|----------------------------------------|-------------------------------|-----------------------------------------------------------------------|----------------------------|--------------------|--------------------------|
|       | No.        | Include | Туре     | Part #        | Description                            | Customer Part #               | Quantity                                                              | Unit                       | Unit Price         | Subtotal                 |
|       | 10         | ۲       | MATERIAL |               | REGULATOR, PRESS, FISH-CO, 627-1217-29 | 9142 00000001002304725        | 1                                                                     | EA (i)                     | \$4,540.00 AU      | \$4,540.00 AUD           |
|       | Pricing D  | Details | Unit     | t Conversion: | Price Unit: EA ①                       | Price Uni<br>D                | t Quantity: 1<br>escription:                                          |                            |                    |                          |
|       | Tax        |         |          | Category:*    | GST                                    | Taxes<br>0% GST               | ble Amount: \$4,540.00 AUD<br>Rate(%): 10<br>Tax Amount: \$454.00 AUD |                            |                    |                          |
|       | No.        | Include | Туре     | Part #        | Description                            | 10% GST<br>Other Tax r Part # | Quantity                                                              | Unit                       | Unit Price         | Subtotal                 |
|       | 20         | ۲       | MATERIAL |               | VALVE, GAS RELEASE, CSA, C2SCSEOCA5F   | PN+ 00000001002482180         | 0                                                                     | ea i                       | \$3,789.70 AU      | \$0.00 AUD               |
|       | Pricing D  | Details | Unit     | t Conversion: | Price Unit: EA ()                      | Price Uni<br>D                | t Quantity: 1<br>escription:                                          |                            |                    |                          |
|       | Tax        |         |          | Category:*    | GST                                    | √ Taxa                        | ble Amount: \$0.00 AUD<br>Rate(%): 10<br>Tax Amount: \$0.00 AUD       |                            |                    |                          |
| Not   | te: Ra     | ate(%   | ) is now | 0:            |                                        |                               |                                                                       |                            |                    |                          |
| 10    | C          |         | MATERIAL |               | REGULATOR, PRESS, FISH-CO, 627-1       | 217-29142 00000000100         | 2304725 1                                                             |                            |                    |                          |
| Prici | ng Details | 5       | Unit     | Conversion:   | Price Unit: EA (i                      | )                             | Price Unit Quantity: 1<br>Description:                                |                            |                    |                          |
| Tax   |            |         |          | Category:     | * 0% GST                               | ~                             | Taxable Amount:<br>Rate(%): 0<br>Tax Amount: \$                       | \$4,540.00 AUD<br>0.00 AUD |                    |                          |

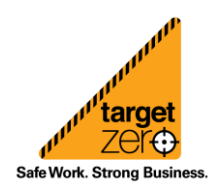

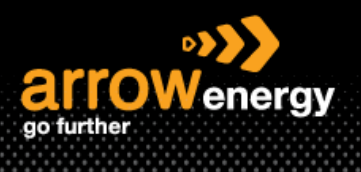

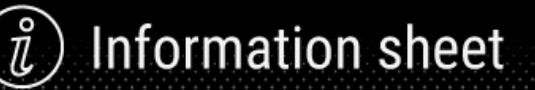

**Step-4:** Enter the invoice number and click on "Add to Header" -> "Attachment" to add the attachment:

| <ul> <li>Invoice Header</li> </ul>           |                                                          |                           |                                |
|----------------------------------------------|----------------------------------------------------------|---------------------------|--------------------------------|
| Summary                                      |                                                          |                           |                                |
| Purchase Order:                              | 4520005071                                               | Subtotal:                 | \$4,540.00 AUD                 |
| Invoice #: *                                 | INV8765                                                  | Total Tax:<br>Amount Due: | \$454.00 AUD<br>\$4.994.00 AUD |
| Invoice Date: *                              | 22 Feb 2023                                              |                           |                                |
| Remit To                                     | 111 Eagle street 🗸                                       |                           |                                |
| Bill To:                                     | Brisbane Queensland<br>Australia<br>Arrow Energy Pty Ltd |                           |                                |
|                                              | Brisbane Queensland<br>Australia                         |                           |                                |
| Supplier:                                    | Arrow Energy - TEST                                      | Customer:                 | Arrow Energy Pty Ltd           |
|                                              | Brisbane Queensland<br>Australia                         |                           | Brisbane QLD<br>Australia      |
|                                              |                                                          | Email:                    |                                |
| Bill From:                                   | Arrow Energy - TEST                                      |                           |                                |
|                                              | Brisbane Queensland<br>Australia                         |                           |                                |
| A Please contact the b                       | ouyer immediately if below ABN is incorrect.             |                           |                                |
| Supplier ABN/VAT                             |                                                          | Customer ABN/VAT          |                                |
| Supplier ABN/Tax ID:                         | 53009129060                                              | Customer ABN/Tax ID:      | ABN 73 078 521 936             |
| Add to Header <ul> <li>Attachment</li> </ul> |                                                          |                           |                                |

### Step-5: After upload, click "Add Attachment":

#### \*Attachments

[

#### Step-5: Click "Next":

| Create Invoice | Update Save | Exit | Next |  |
|----------------|-------------|------|------|--|
|                |             |      |      |  |

#### Step-6: Click "Submit":

| Create Invoice                                                                                                    |                                        |                                                | Previous Save | Submit | Exit |
|----------------------------------------------------------------------------------------------------|----------------------------------------|------------------------------------------------|---------------|--------|------|
| Confirm and submit this document. It will not be electronically signed according to the countries of origin and destination of invoice. The document's origin and version of the second second |                                        |                                                |               |        |      |
| Invoice Number: INV8765<br>Invoice Dans: Wedensday 22 Feb 2023 5:06 PM GMT+10:00<br>Original Purchase Order: 4520005072                                                                                                    | Subtotal:<br>Total Tax:<br>Amount Due: | \$4,540.00 AUD<br>\$0.00 AUD<br>\$4,540.00 AUD |               |        |      |

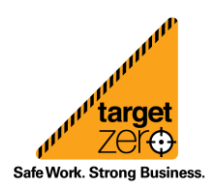